# Service « Comparatif de vos données de sinistralité »

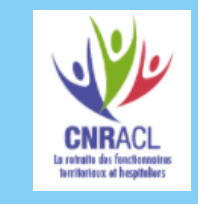

Politiques

sociales.

Version avril 2024

## employeurs publics

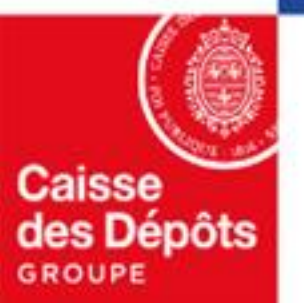

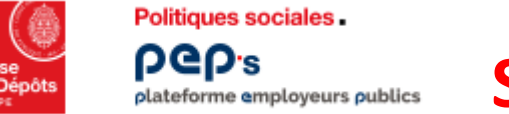

07

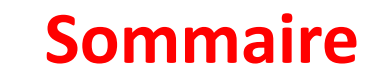

### Présentation générale du service « Comparatif de vos données de sinistralité »

- <u>Présentation Générale</u>
- <u>Modalités d'utilisation</u>

Accéder au service « Comparatif de vos données de sinistralité »

Organisation de la restitution, navigation & aides à la lecture

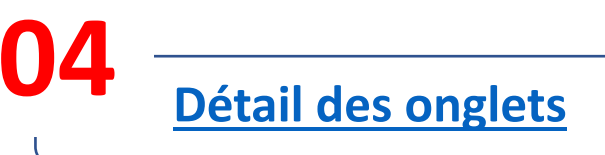

## 01 Présentation Générale du Service « Comparatif de vos données de sinistralité »

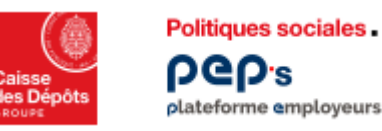

#### Service « Comparatif de vos données de sinistralité» **Présentation générale** lateforme employeurs publics

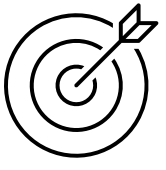

« Comparatif de vos données de sinistralité » est un service PEP's mis à disposition des employeurs immatriculés à la CNRACL ayant transmis leurs déclarations d'accidents de travail et de maladies professionnelles au Fonds National de Prévention (FNP) de la CNRACL (via l'outil Prorisq). Ces déclarations peuvent avoir été transmises en direct, ou via des tiers (centres départementaux de gestion, assureurs ou éditeurs).

Ce service présente les données de sinistralité en termes d'accidents de travail et de maladies professionnelles (AT/MP) au titre de l'année N-1. Elles sont issues de la Banque Nationale de Données (BND) et sont restituées de manière agrégée et anonymisée. Tous les employeurs du champ de la BND sont inclus dans le périmètre, y compris ceux pour lesquels il n'y a pas eu de sinistralité sur la période.

Il vous permet de comparer vos indicateurs à ceux d'un groupe de référence choisi par vos soins et représentatif de votre typologie de structure et, par conséquent, de vous situer et guider votre action en termes de prévention des risques professionnels. Les données sont mises à jour une fois par an, lorsque toutes les déclarations ont été transmises et collectées.

Ainsi chaque employeur ayant transmis ses déclarations AT/MP pourra accéder à ses propres données (événements de sinistralité) comparées aux données du groupe de référence au travers des différents onglets de ce service :

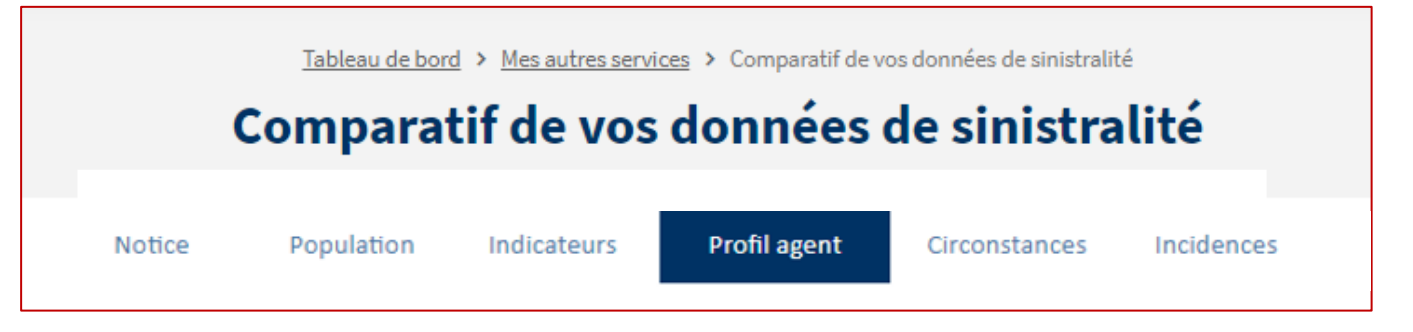

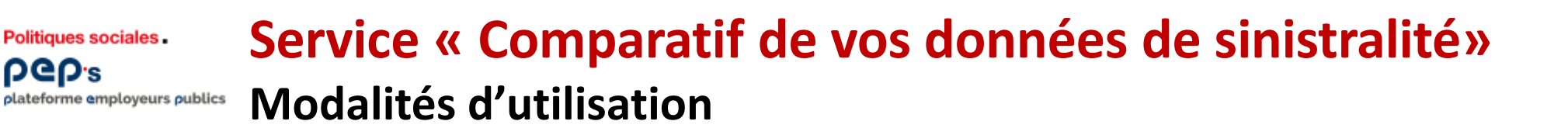

Le service indique **pour une année donnée\* la sinistralité de vos agents** (rubrique "vous") **au regard de la sinistralité moyenne d'un groupe d'employeurs** (rubrique "groupe de référence") composé par vos soins, <u>à partir des critères sélectionnés ci-dessous</u>:

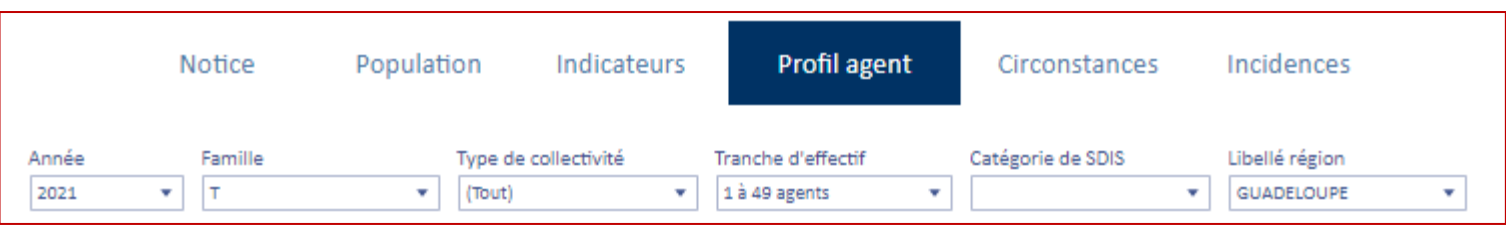

\* À partir de 2021 (première année proposée).

Afin de garantir l'anonymat des informations et le secret statistique, le groupe de référence doit respecter les deux règles suivantes :

- Il doit compter :
  - au moins 3 employeurs ayant déclaré au moins un événement de sinistralité
  - 5 événements de sinistralité
- dans ce groupe, un employeur ne doit pas représenter plus de 80% des événements de sinistralité.

Si le groupe de référence sélectionné est trop restreint, aucune information de comparaison n'est restituée. Un message vous en informe ; vous devrez sélectionner de nouveaux critères pour définir un nouveau groupe de référence.

## 02 Accéder au service « Comparatif de vos données de sinistralité »

#### Accès au service « Comparatif de vos données de sinistralité» plateforme employeurs publics

L'administrateur des comptes PEP's de votre établissement doit au préalable vous avoir donner les droits d'accès au service.

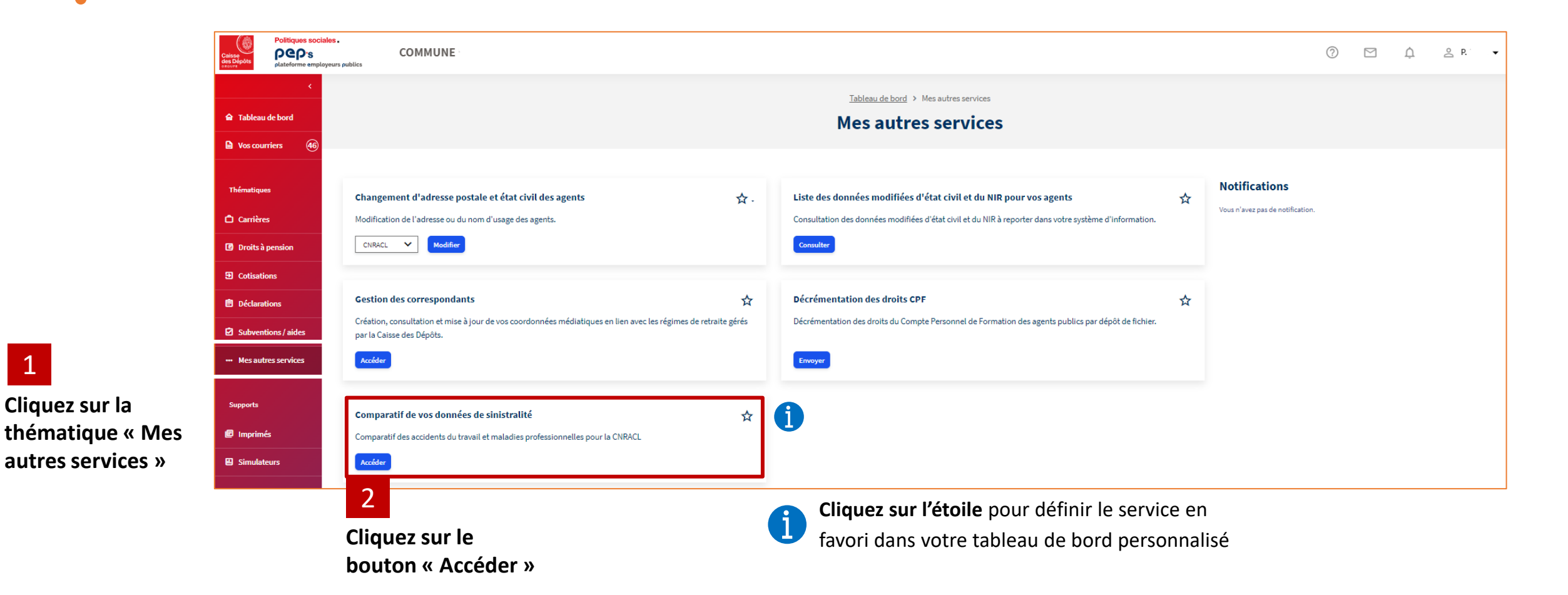

Politiques sociales.

**b**Gb.<sup>2</sup>

## 03 Organisation de la restitution, navigation & aides à la lecture

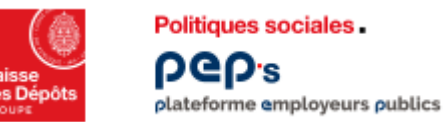

### Service « Comparatif de vos données de sinistralité» Organisation de la restitution & navigation 1/4

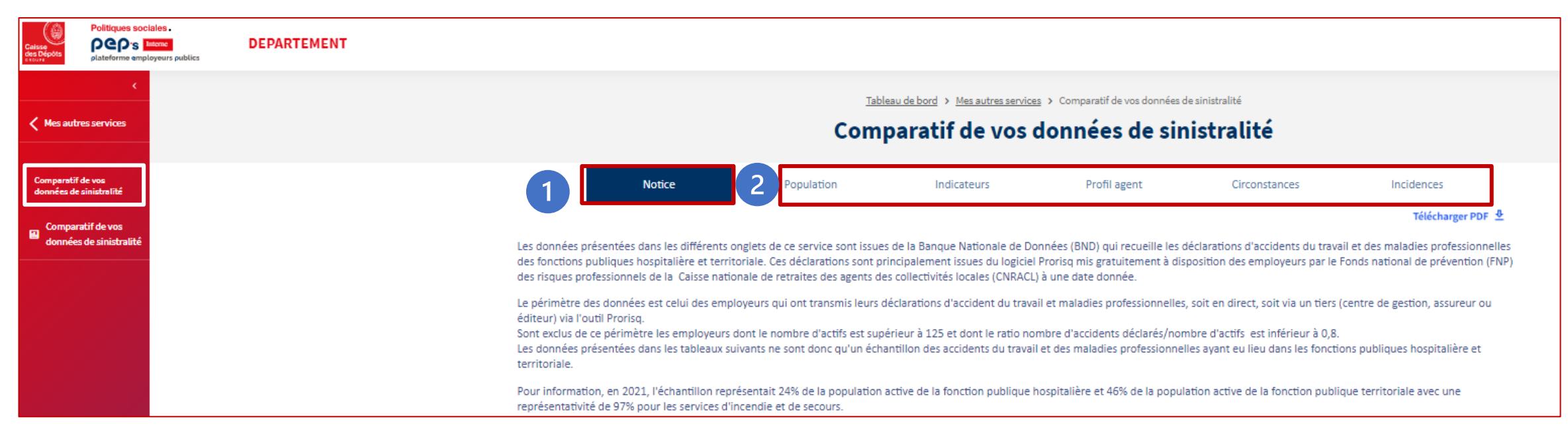

La première page affichée est **une notice** qui reprend les grands principes de ce service.

| 2 |  |
|---|--|
| 2 |  |
|   |  |

Le service restitue les indicateurs sur 5 onglets.

Chaque onglet présente les résultats de la comparaison souhaitée : vos données d'une part et celles du groupe de référence d'autre part, au regard des critères que vous aurez choisis.

Par défaut aucun critère n'est sélectionné.

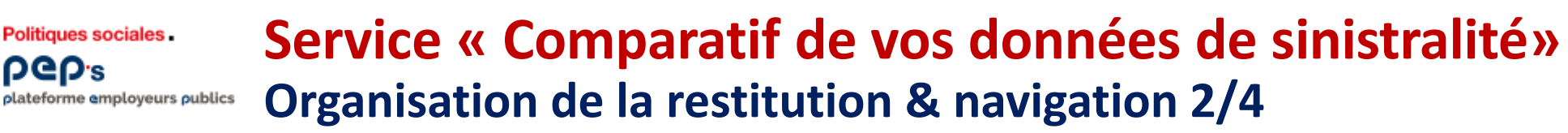

La restitution des indicateurs sur les 5 onglets est structurée en deux parties :

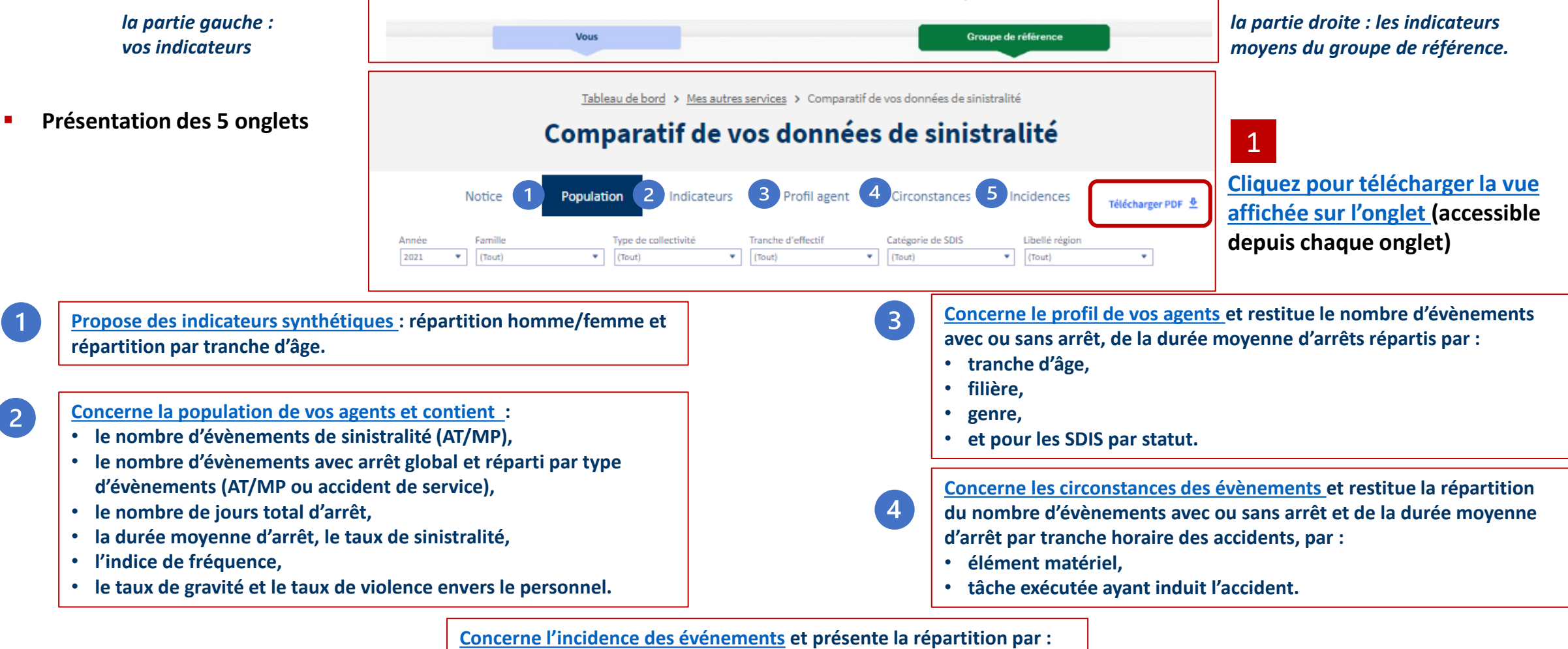

- siège de lésion, 5
  - tranches de durées d'arrêt et par maladie professionnelle.
  - La part des TMS est également indiquée s'il y a lieu.

Politiques sociales

**DGD**.2

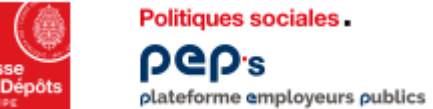

## Service « Comparatif de vos données de sinistralité» Organisation de la restitution & navigation 3/4

Les filtres positionnés sur les 5 onglets, permettent de sélectionner les critères de constitution du groupe de référence et d'afficher les restitutions liées à ce groupe. Ainsi, vous naviguez d'un onglet à l'autre en conservant les filtres appliqués.

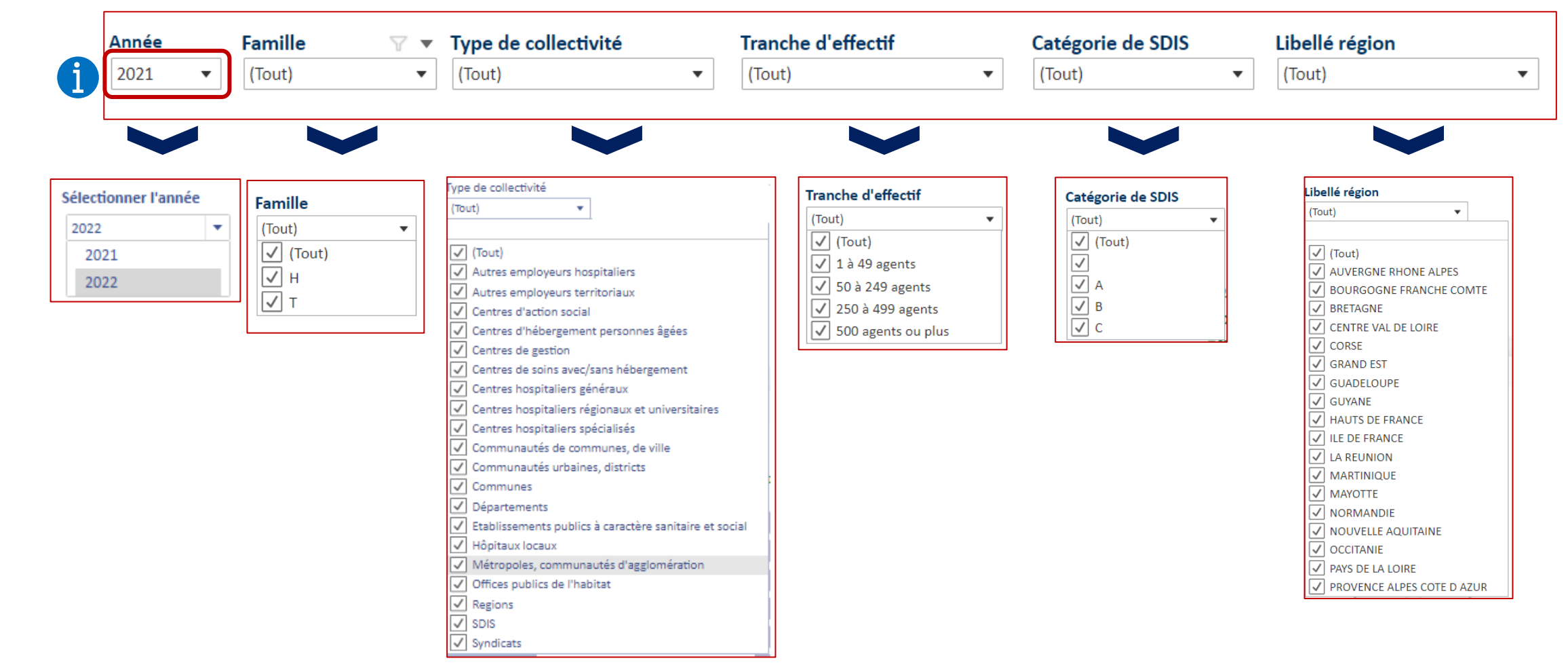

#### Service « Comparatif de vos données de sinistralité» Politiques sociales. **Organisation de la restitution & navigation 4/4** plateforme employeurs publics

Une fois les critères sélectionnés, le nombre d'employeurs et l'effectif moyen du groupe de référence sont affichés (cf. exemples ci-dessous encadrés bleus). Les données relatives à ces critères sont affichées dans la partie droite de chacun des onglets « Population, Indicateurs, Profil agent, **Circonstances, Incidences ».** 

| Année         | Famille      | Type de collectivité                          | Tranche d'effectif                       | Catégorie de SDIS                           | Libellé région                                                     |                                                               |
|---------------|--------------|-----------------------------------------------|------------------------------------------|---------------------------------------------|--------------------------------------------------------------------|---------------------------------------------------------------|
| 2021          | ▼ (Tout)     | ▼ (Tout) ▼                                    | (Tout)                                   | ▼ (Tout)                                    | ▼ (Tout) ▼                                                         |                                                               |
|               |              |                                               |                                          | Groupe d<br>nombre e<br>effectif m          | <b>e référence sélectionné :</b><br>mployeur : 18 475<br>oyen : 52 |                                                               |
| Année<br>2021 | Famille      | Type de collectivité                          | Tranche d'effectif<br>500 agents ou plus | Catégorie de SDIS                           | Libellé région 🗽 💌                                                 |                                                               |
|               |              |                                               |                                          | <u>Groupe de</u><br>nombre e<br>effectif me | <u>e référence sélectionné :</u><br>mployeur : 18<br>oyen : 1 358  | Groupe de référence                                           |
| Année<br>2021 | Famille<br>T | Type de collectivité  Centres d'action social | Tranche d'effectif<br>500 agents ou plus | Catérorie de SDIS                           | Libellé région 🛛 🐨                                                 | Nombre d'évènements moyen avec arrêt Durée moyenne<br>d'arrêt |
|               |              |                                               |                                          | Groupe d<br>nombre e<br>effectif m          | e référence sélectionné :<br>mployeur : 1<br>oyen : 777            | Informations non disponibles                                  |
|               |              |                                               |                                          | le group<br>sélection                       | e de référence<br>nné est trop restreint                           | Aucune information restituée                                  |

**ρσ**ρ<sub>'s</sub>

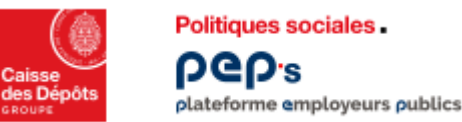

## Service « Comparatif de vos données de sinistralité» Aide à la lecture des données mises à votre disposition

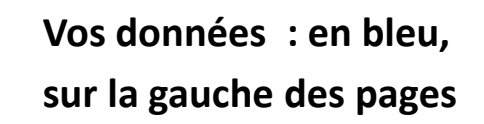

Les données du groupe de référence : en vert, sur la droite des pages

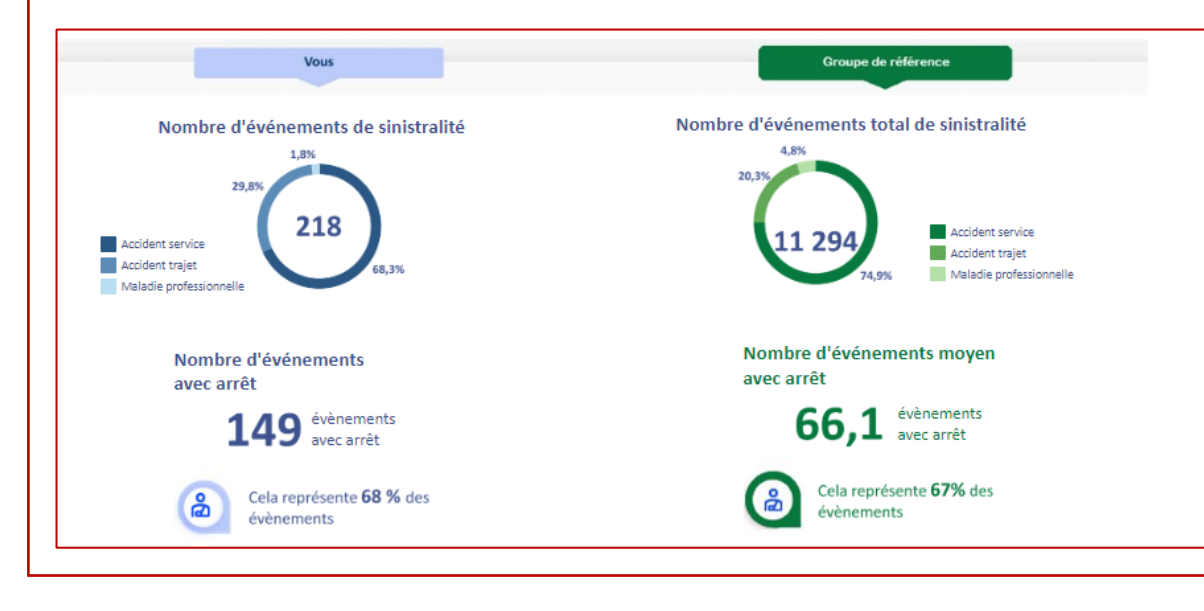

Le bouton Télécharger PDF <sup>1</sup> accessible en haut à droite de chaque onglet vous permet de télécharger la vue affichée sur la page (en format pdf) : ci-contre fenêtre affichée au clic sur le bouton

| Inclure           |   |             |   |
|-------------------|---|-------------|---|
| Cette vue         |   |             |   |
| Mise à l'échelle  |   |             |   |
| Automatique       |   |             |   |
| Taille de la page |   | Orientation |   |
| Letter            | * | Portrait    | , |

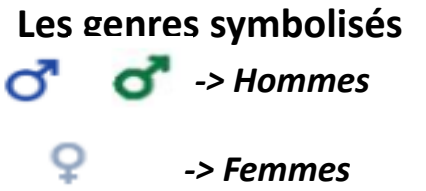

#### Des informations/précisions signalées par le sigle ()

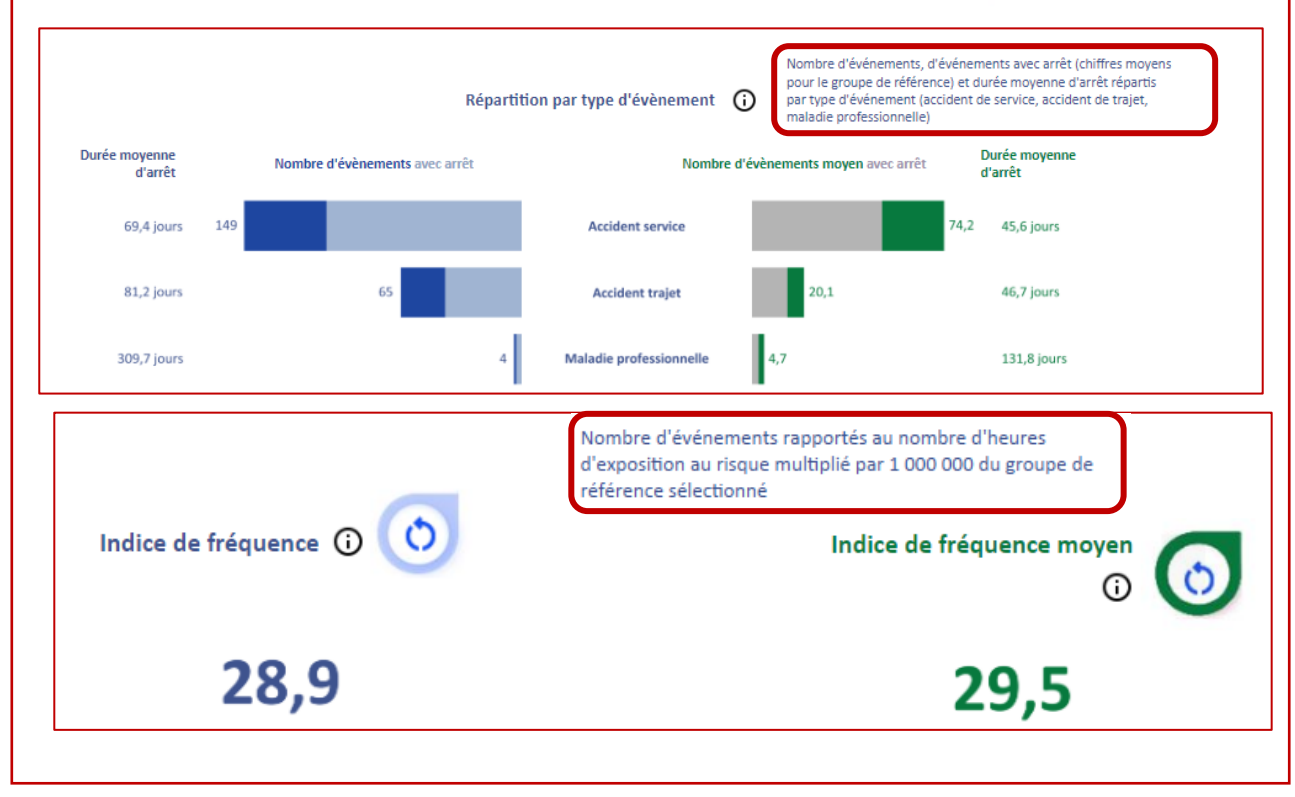

Avril2024

## 04 Détail des onglets

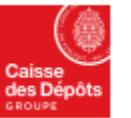

Politiques sociales.

**ρ**αρ<sub>'s</sub>

**Onglet « Population »** plateforme employeurs publics

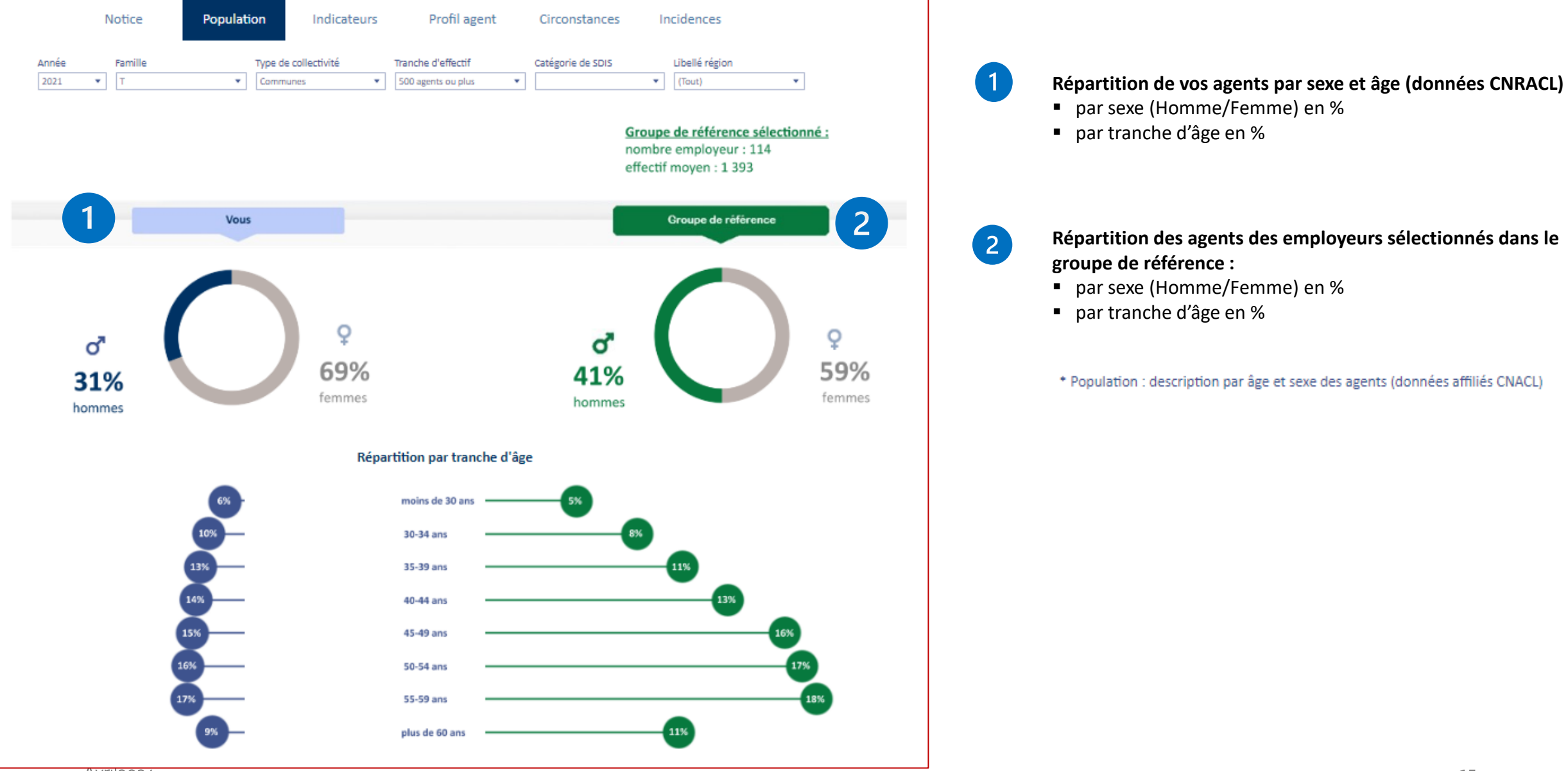

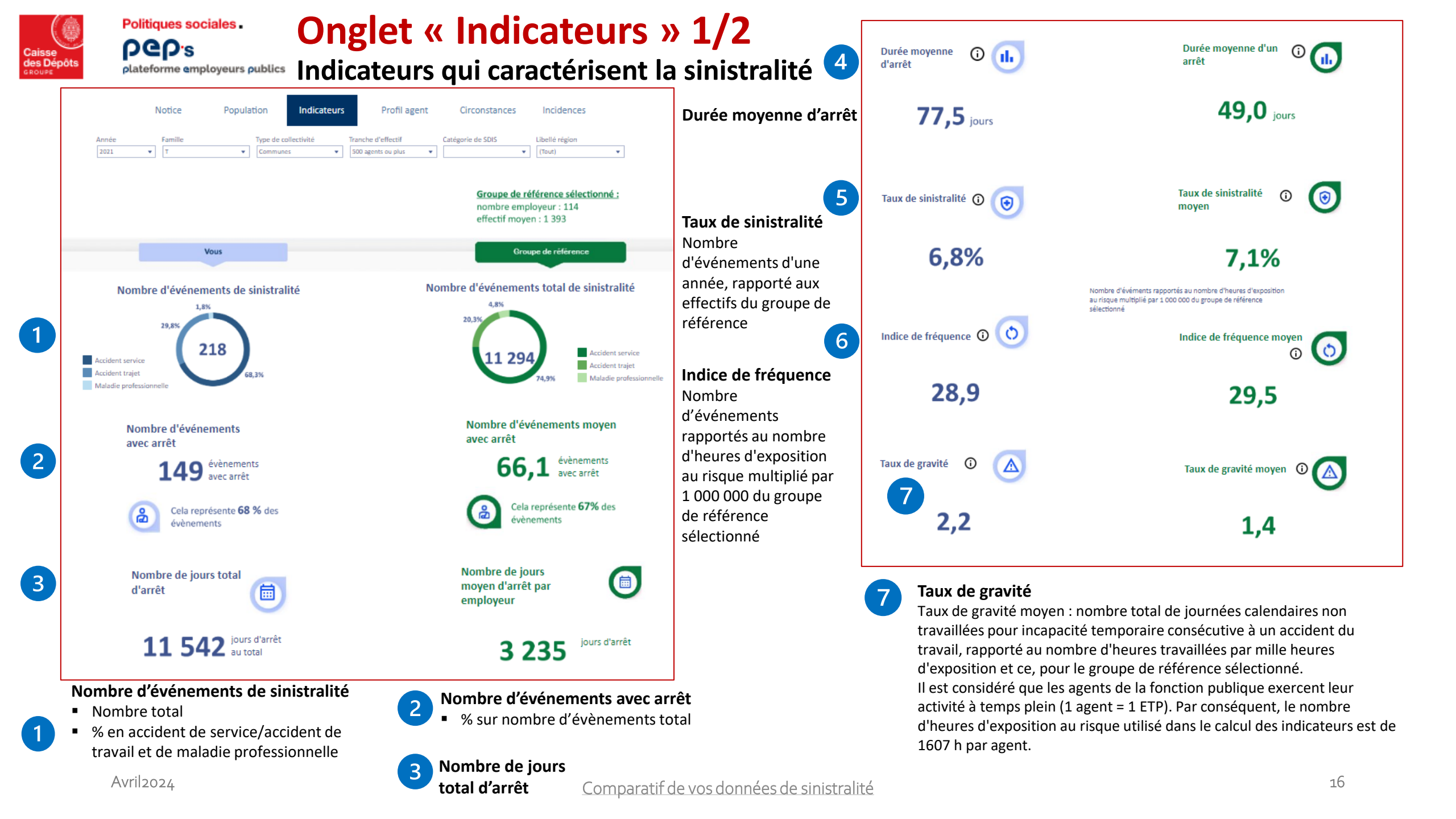

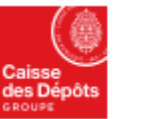

pep's plateforme employeurs publics

Politiques sociales.

## **Onglet « Indicateurs » 2/2**

Indicateurs qui caractérisent la sinistralité

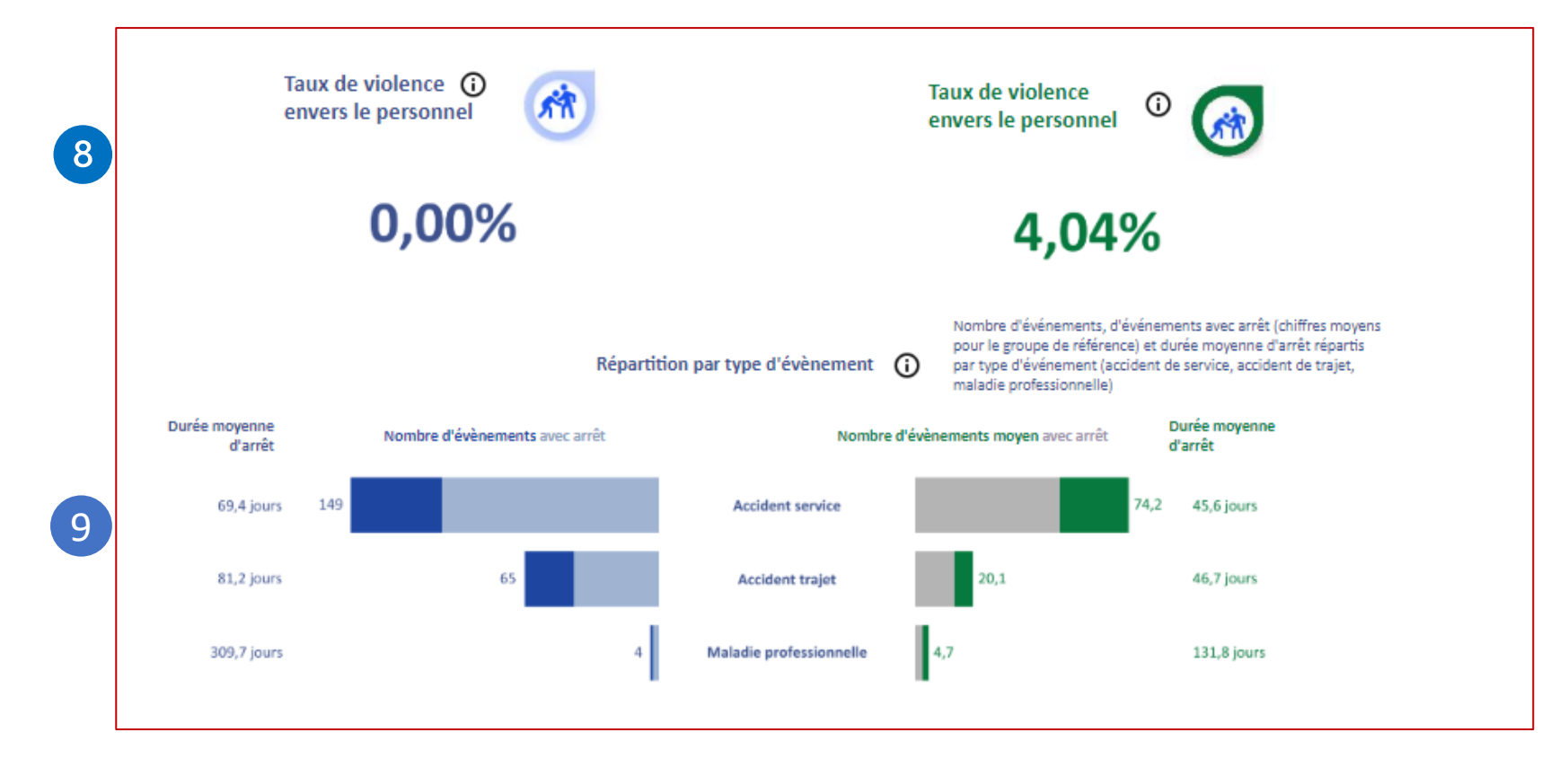

8

### Taux de violence envers le personnel

Part des événements de violence et d'agression envers le personnel par rapport à la totalité des événements du groupe de référence sélectionné

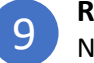

#### Répartition par type d'événement

Nombre d'événements avec ou sans arrêt et Durée moyenne d'arrêt répartis par type : Accident de service, de trajet et maladie professionnelle

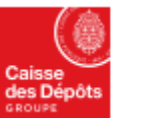

### **Onglet « Profil de l'agent »**

Profil des agents ayant eu un évènement de sinistralité

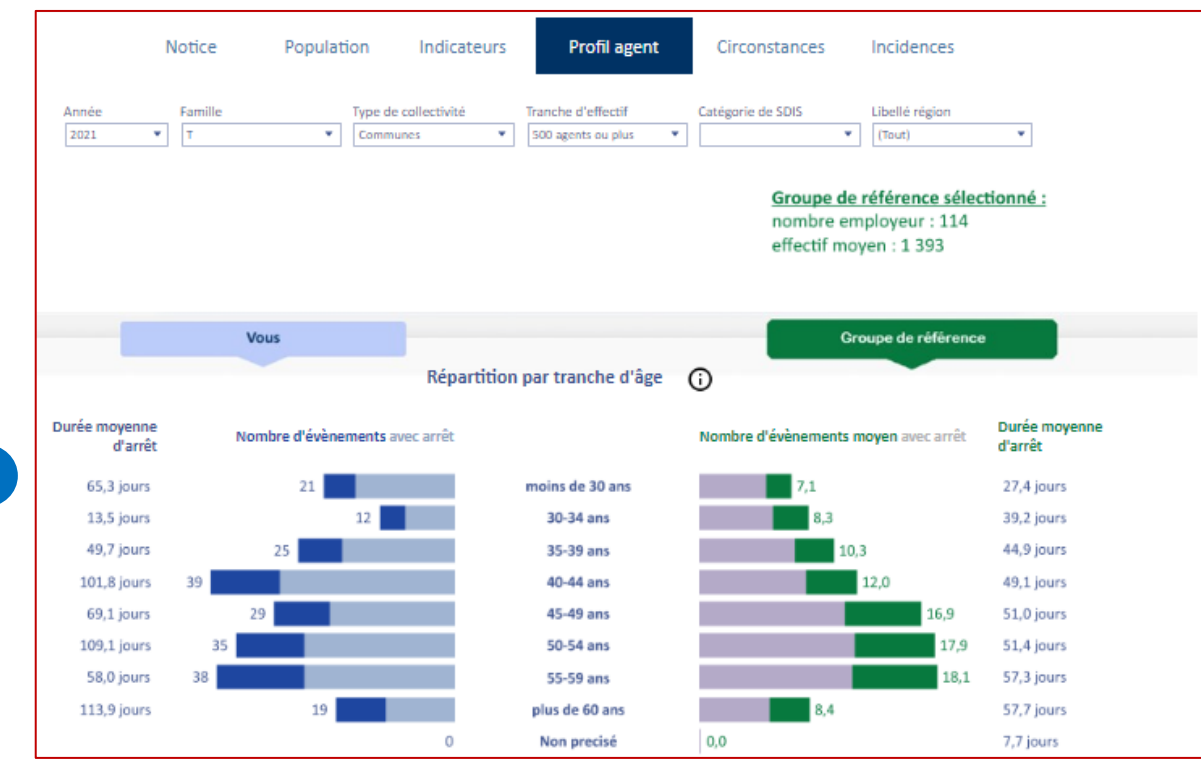

#### Répartition par tranche d'âge

Politiques sociales.

plateforme employeurs publics

**DGD**.s

Pour « vous »

- Nombre d'événements avec ou sans arrêt
- Durée moyenne d'arrêt associée

#### Pour «le groupe de référence »

- Nombre moyen d'événements avec ou sans arrêt
- Durée moyenne d'arrêt associée

#### Répartition par filière

#### Pour « vous »

2

- Nombre d'événements avec ou sans arrêt
- Durée moyenne d'arrêt associée

#### Pour «le groupe de référence »

- Nombre moyen d'événements avec ou sans arrêt
- Durée moyenne d'arrêt associée

#### Comparatif de vos données de sinistralité

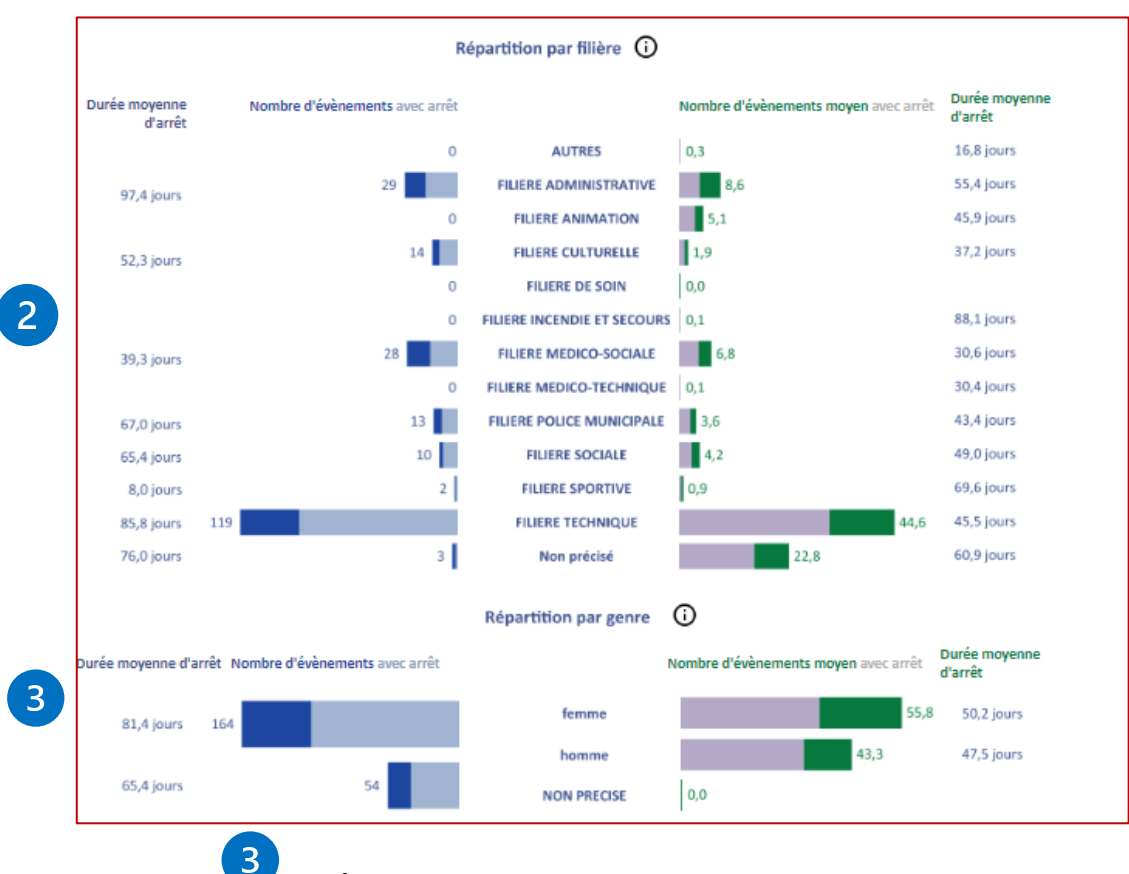

Répartition par genre

#### Pour « vous »

- Nombre d'événements avec ou sans arrêt
- Durée moyenne d'arrêt associée

#### Pour «le groupe de référence »

- Nombre moyen d'événements avec ou sans arrêt
- Durée moyenne d'arrêt associée

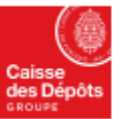

ρep₅

plateforme employeurs publics

Politiques sociales.

### **Onglet « Circonstances »**

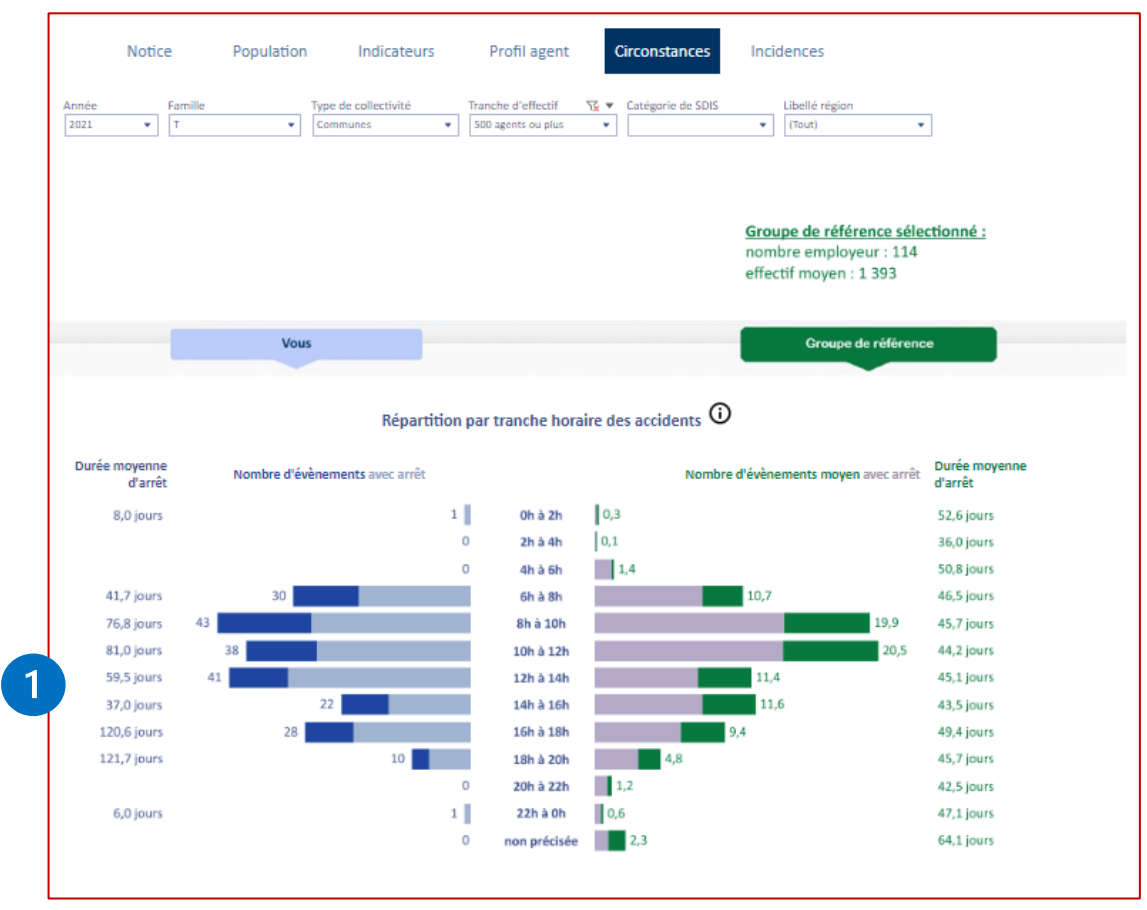

#### Répartition par tranche horaires des accidents

#### Pour « vous »

1

- Nombre d'événements avec ou sans arrêt
- Durée moyenne d'arrêt associée

#### Pour «le groupe de référence »

- Nombre moyen d'événements avec ou sans arrêt
- Durée moyenne d'arrêt associée Avril2024

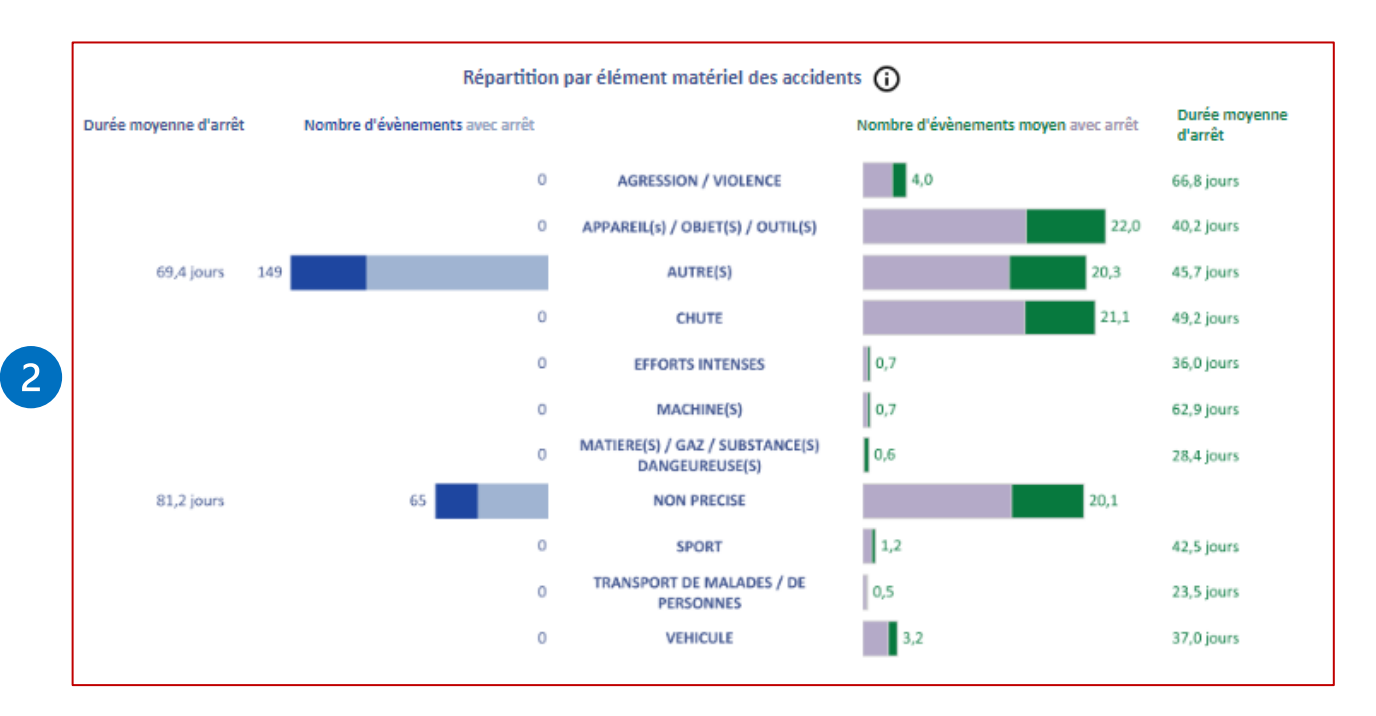

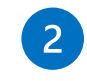

#### Répartition par élément matériel des accidents

- Pour « vous »
- Nombre d'événements avec ou sans arrêt
- Durée moyenne d'arrêt associée

#### Pour «le groupe de référence »

- Nombre moyen d'événements avec ou sans arrêt
- Durée moyenne d'arrêt associée

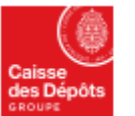

pep's

Politiques sociales.

## **Onglet « Circonstances »**

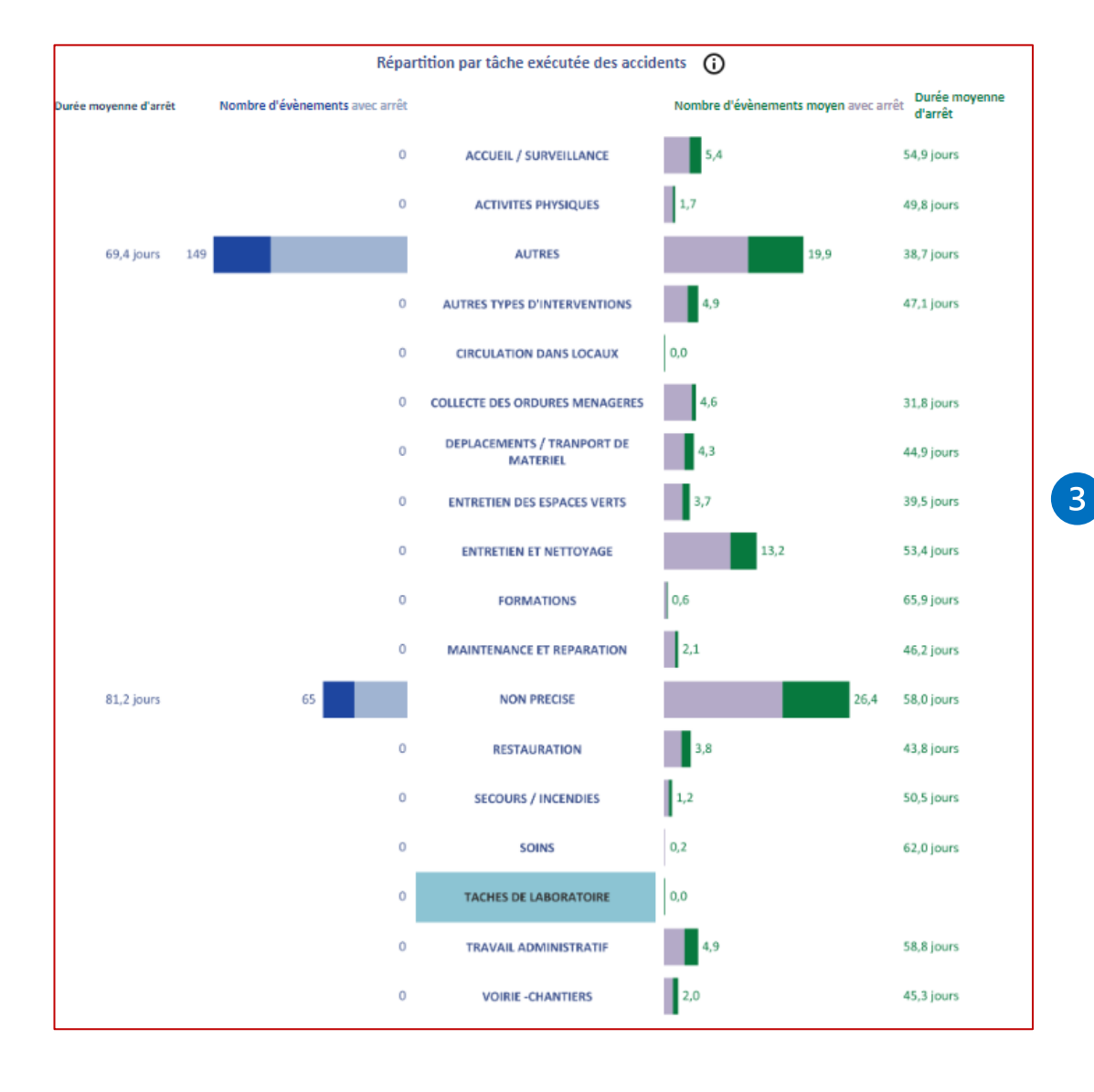

Répartition par tâche exécutée au moment de l'accident

Pour « vous »

- Nombre d'événements avec ou sans arrêt
- Durée moyenne d'arrêt associée

#### Pour le groupe de référence

- Nombre moyen d'événements avec ou sans arrêt
- Durée moyenne d'arrêt associée

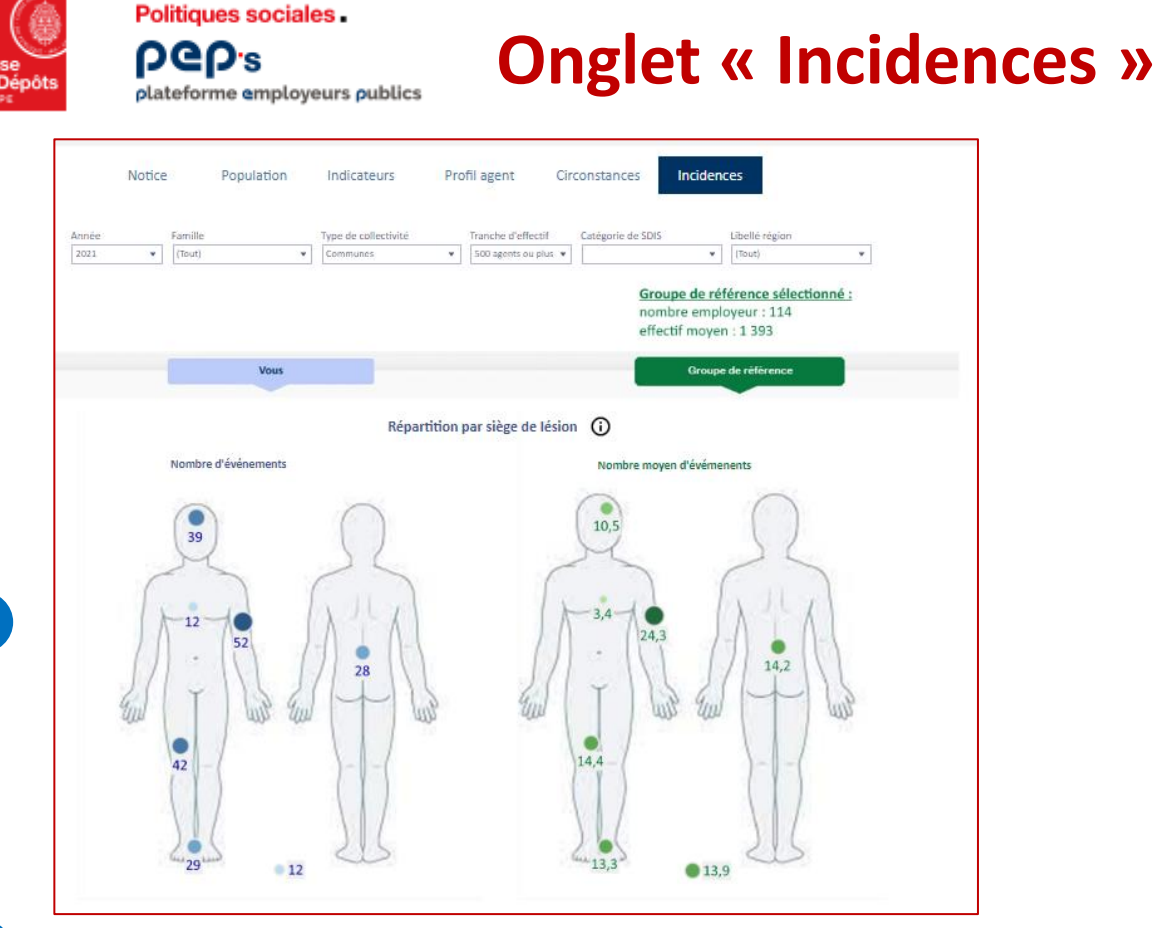

#### Répartition par siège de lésion

- « vous » : Nombre d'événements par siège de lésion dans le corps humain.
- Groupe de référence : Nombre moyen d'événements par siège de lésion dans le corps humain.

|       | 4 Focus sur les TMS | 0     |
|-------|---------------------|-------|
| 1,8 % | Part de TMS         | 4,8 % |

#### Focus sur les TMS

Part en % représentant le nombre d'événements concernés par les TMS

Avril2024

Répartition par tranche de durée d'arrêt Durée moyenne d'arrêt Nombre d'évènements avec arrêt Nombre d'évènements moyen avec arrêt Durée moyenne d'arrêt 2,2 jours 1-31 2,1 jours 8,5 jours 4-15) 9,0 jours 24,0 jours 16-45 j 27,0 jours 47,6 jours 46-60 52,0 jours 82,4 jours 94,9 jours 61-150 289,6 jours 263,9 jours Répartition par maladie professionnelle (i) Durée moyenne Nombre d'évènements avec arrêt Nombre d'évènements moyen avec arrêt Durée moyenne d'arrêt d'arrêt AFFECTIONS DUES AU PLOMB ET A SES 0,0 COMPOSES AFFECTIONS PERIARTICULAIRES PROVOQUEES 132,9 jours 309,7 jours PAR CERTAINS GESTES ET POSTURES DE TRAVAIL ATTEINTE AUDITIVE PROVOQUEE PAR LES 0,0 **BRUITS LESIONNELS** AUTRES 153,0 jours 3 INFECTION AU SARS-COV2 0,0 45,0 jours LESIONS CHRONIQUES DU MENISQUE A 0.0 CARACTERE DEGENERATI MALADIES DUES AUX BACILLES TUBERCULEUX 0,0 ET A CERTAINES MYCOBACTERIES ATYPIOUES MALADIES LIEES A DES AGENTS INFECTIEUX **OU PARASITAIRES CONTRACTEES EN MILIEU** 0,0 0 DE SOINS MANUTENTION MANUFULE DE CHARGES 192,2 jours LOURDES

NON PRECISE

3

#### Répartition par tranche de durée d'arrêt

Nombre d'événements avec ou sans arrêt

0

Durée moyenne d'arrêt associée

#### Pour «le groupe de référence »

- Nombre moyen d'événements avec ou sans arrêt
- Durée moyenne d'arrêt associée

Comparatif de vos données de sinistralité

#### Répartition par maladie professionnelle

- Nombre d'événements avec ou sans arrêt
- Durée moyenne d'arrêt associée

#### Pour «le groupe de référence »

0,0

- Nombre moyen d'événements avec ou san arrêt
- Durée moyenne d'arrêt associée